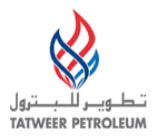

# TATWEER PETROLEUM – BAHRAIN FIELD DEVELOPMENT COMPANY W.L.L ("TATWEER")

# Instructions to complete a Technical Evaluation RFI - Quick Reference

#### **IMPORTANT:**

Please note that iSupplier Portal registration, access and/or usage does not imply a contract, or intent to purchase goods or services from registered suppliers by Tatweer.

This quick reference describes how to access the key iSupplier Portal functionality to complete the Technical Evaluation RFI. Supplier users should use the iSupplier Portal User Handbook and the Frequently Asked Questions at http://Suppliersupport.tatweerpetroleum.com for information on how to use the iSupplier Portal.

#### Review, acknowledge and response to the Technical Evaluation RFI

- ACCESS
  - Login to Oracle iSupplier Portal.
    - 1. Enter your User name and password and click on the "Login" button.

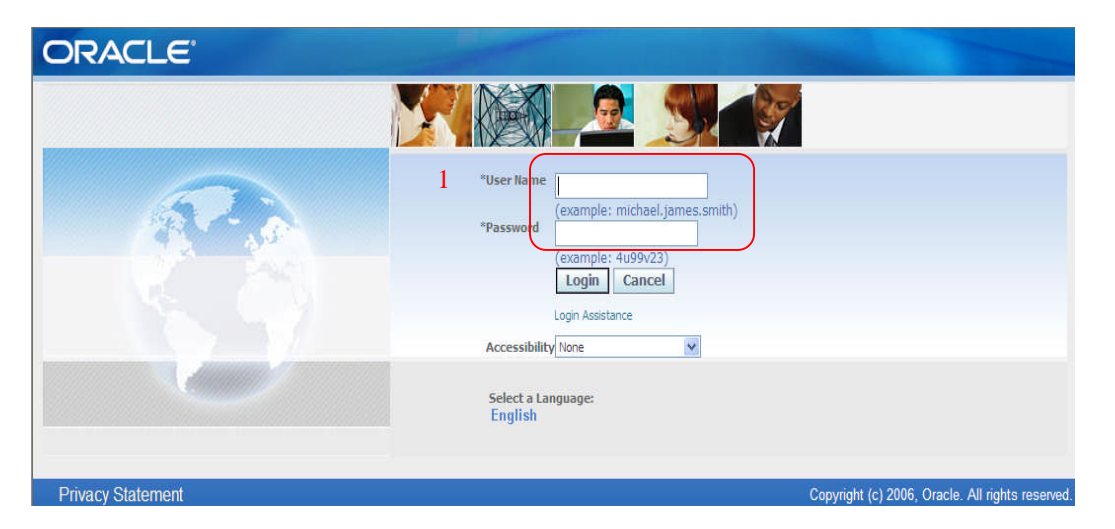

 Optionally - after login, if more than one access level has been assigned, select the appropriate level in the Oracle Applications Home Page. In this case, "Supplier User – Transactions"

| Worklist                                                                          |                                                                                                    |             |
|-----------------------------------------------------------------------------------|----------------------------------------------------------------------------------------------------|-------------|
|                                                                                   |                                                                                                    | Full List   |
| From                                                                              | Subject                                                                                                    | Sent 🔻      |
| Bosio, Ariel Ernesto                                                              | Está invitado: RFI 74049 (COL - QUALIFICATION TEMPLATE - iSupplier Go Live (do not test))                                      | 10-Nov-2010 |
| Bosio, Ariel Ernesto                                                              | Está invitado: RFI 73043 (COL - QUALIFICATION TEMPLATE - iSupplier Go Live (do not test))                                      | 09-Nov-2010 |
| Sepulveda, German<br>Ricardo                                                      | Recordatorio: Reconozca la intención de participar en el PdC 63104 (VALVULAS VARIAS GAS DE<br>ANULARES - Vinculado a RFI ())   | 30-Oct-2010 |
| Tabor, William                                                                    | Reminder: Please acknowledge intent to participate in RFQ 6022 (Bill Tabor - Test - Legal Entity and<br>Supplier Notification) | 23-Feb-2010 |
| Tabor, William                                                                    | Reminder: Please acknowledge intent to participate in RFI 6021 (Bill Tabor - Test - Legal Entity and<br>Supplier Notification) | 23-Feb-2010 |
| <ul> <li>TIP <u>Vacation Rules</u></li> <li>TIP <u>Worklist Access</u></li> </ul> | - Redirect or auto-respond to notifications.<br>- Specify which users can view and act upon your notifications.                |             |
|                                                                                   |                                                                                                    |             |
| Navigator                                                                         |                                                                                                    |             |
| Navigator                                                                         | Pe                                                                                                    | rsonalize   |

- 1. In the iSupplier Portal Home Page, click on "Negotiation" tab.
- 2. In your company's Open Invitations section, view the most recent open invitations.
- 3. Click on the Negotiation Number hyperlink. The document summary web page will be shown.

| Velcome, 1111      | 1111.              |                  |                       |                                                                   |      |                |          |                    |
|--------------------|--------------------|------------------|-----------------------|-------------------------------------------------------------------|------|----------------|----------|--------------------|
| Your Active a      | and Draft Resp     | onses            |                       |                                                                   |      |                |          |                    |
| ress Full List to  | view all your cor  | mpany's respoi   | nses,                 |                                                                   |      |                |          | Full I             |
| Response<br>Number | Response<br>Status | Supplier<br>Site | Negotiation<br>Number | Title                                                             | Туре | Time Left      | Monitor  | Unread<br>Messages |
| <u>50004</u>       | Draft              | TEST             | <u>73043</u>          | COL - QUALIFICATION TEMPLATE - ISupplier Go Live<br>(do not test) | RFI  | 1 day 21 hours | 翻        | Q                  |
| <u>57004</u>       | Active             | TEST             | <u>68043</u>          | TEST DUAL CURRENCY RESPONSE                                       | RFQ  | 0 minutes      | 翻        | 0                  |
| 53033              | Active             | TEST             | <u>63108</u>          | VALVULAS VARIAS GAS DE ANULARES - Vinculado a<br>RFI ()           | RFQ  | 0 minutes      | HT.      | Q                  |
| <u>3032</u>        | Active             | TEST             | <u>63090</u>          | VALVULAS VARIAS GAS DE ANULARES - Vinculado a<br>RFQ (63089)      | RFI  | 0 minutes      | 圞        | 0                  |
| Your Compan        | w'e Onon Inuit:    | atione           |                       | 77 X2 X2 77                                                       |      |                |          |                    |
| rour compan        | y a open mine      | luona            |                       |                                                                   |      |                |          | Full I             |
| Supplier Site      | 3 Negot            | iation Numbe     | er /                  | Title                                                             |      | Туре           | Time Le  | ft                 |
| EST                | 74049              | >                |                       | COL - QUALIFICATION TEMPLATE                                      |      | RFI            | 2 days 2 | hours              |
| Quick Links        |                    |                  |                       |                                                                   |      |                |          |                    |
| Manage             | View Respor        | ises             |                       |                                                                   |      |                |          |                    |
| Manage             | View Respon        | ises             |                       |                                                                   |      |                |          |                    |

### REVIEW

- a. Review a specific document before acknowledging and responding by clicking on the Negotiation Number hyperlink (3). The document summary web page will be shown.
  - i. Click on the Header tab, review information.
  - ii. Review the Requirements and the Notes and Attachment sections.
  - iii. Click on the Controls tab to review date and response rules. Important: Take note of the close date.
  - iv. Click on the Contract Terms tab. In the Deliverable section, access a specific deliverable by clicking on the Deliverable Name hyperlink. Click on the Preview Contract Terms button to view, save and print the Terms and Conditions.
  - v. As needed, in the Actions dropdown, select the option Printable View and click on the Go button to view, save and print the document (all tab information and the terms and conditions can be viewed in the same document).
  - vi. As needed, use the Online Discussion functionality in the action dropdown to request or provide additional information regarding the document. *This replaces any email communication.*

| FI: 74049                                                                                                    |                                                                                                    |                                                                                                    |                                             |                           |                                                                             |                                              | /                                                                                                    |                                                                                                    |                                                                                                    |
|----------------------------------------------------------------------------------------------------|----------------------------------------------------------------------------------------------------|----------------------------------------------------------------------------------------------------|---------------------------------------------|---------------------------|-----------------------------------------------------------------------------|----------------------------------------------|----------------------------------------------------------------------------------------------------|----------------------------------------------------------------------------------------------------|----------------------------------------------------------------------------------------------------|
| Title COL<br>Live<br>Status Acti<br>Time Left 2 da<br>Header Lines Controls Contract Terms<br>Buyer Bosis<br>Response Style Billind<br>Event SUP<br>- QU<br>Description Per            | - QUALIFICATION<br>(do not test)<br>/e<br>ys 2 hours<br>o, Ariel Ernesto<br>PLIER REGISTRAT<br>ESTIONNAIRE TY<br>dido de informac<br>weedrares de Di                                                                                                    | N TEMPLATE - İ<br>MON AND QUAİ<br>PE H<br>Jón, por única                                                                                                    | Supplier Go<br>LIFICATION<br>vez, para init | Only for Supplier Perfor  | Or<br>Ck<br>mance- Purchasing<br>ificación y; finalme<br>andores nara instr | ben Date 10-<br>see Data 12-<br>Document Nun | Actions Actions Action | knowledge<br>eate Respo<br>illine Discus<br>ew Respons<br>intable View<br>port to Spri<br>ir de la ba | Participation V G<br>Participation<br>nse<br>sions<br>sions<br>se History<br>v<br>sadsheet<br>se de datos de                 |
| Terms                                                                                                    | veedor eo de ort                                                                                                    |                                                                                                    | Cicili de did                               | Section note a riove      | courses para moa                                                            | deciones dan                                 | Cionaleon                                                                                                    |                                                                                                    |                                                                                                    |
| Bill-To Address<br>Ship-To Address<br>FOB                                                                                                    |                                                                                                    |                                                                                                    |                                             |                           | Paymen<br>Freigh                                                            | t Terms<br>Carrier<br>t Terms                |                                                                                                    |                                                                                                    |                                                                                                    |
| Currency RFI Currency COF                                                                                                    | 1                                                                                                    |                                                                                                    |                                             |                           | Price Pr                                                                    | ecision Any                                  |                                                                                                    |                                                                                                    |                                                                                                    |
| Requirements                                                                                                    |                                                                                                    |                                                                                                    |                                             |                           |                                                                             |                                              |                                                                                                    |                                                                                                    |                                                                                                    |
| Show All Details   Hide All Details                                                                                                    |                                                                                                    |                                                                                                    |                                             |                           |                                                                             |                                              |                                                                                                    |                                                                                                    |                                                                                                    |
| Details Section                                                                                                    |                                                                                                    |                                                                                                    |                                             |                           |                                                                             |                                              |                                                                                                    |                                                                                                    |                                                                                                    |
| ∃Show HISTORIAL DE LA COMPAÑÍA                                                                                                    |                                                                                                    |                                                                                                    |                                             |                           |                                                                             |                                              |                                                                                                    |                                                                                                    |                                                                                                    |
| ⊕ <u>Show</u> ÉTICA                                                                                                    |                                                                                                    |                                                                                                    |                                             |                           |                                                                             |                                              |                                                                                                    |                                                                                                    |                                                                                                    |
| EGAL                                                                                                    |                                                                                                    |                                                                                                    |                                             |                           |                                                                             |                                              |                                                                                                    |                                                                                                    |                                                                                                    |
| Show RESPONSABILIDAD SOCIAL                                                                                                    |                                                                                                    |                                                                                                    |                                             |                           |                                                                             |                                              |                                                                                                    |                                                                                                    |                                                                                                    |
| Bhow CONFORMIDAD DE EXPORTACIÓN PARA EE.UU.                                                                                                    |                                                                                                    |                                                                                                    |                                             |                           |                                                                             |                                              |                                                                                                    |                                                                                                    |                                                                                                    |
| ⊕ Show CALIDAD                                                                                                    |                                                                                                    |                                                                                                    |                                             |                           |                                                                             |                                              |                                                                                                    |                                                                                                    |                                                                                                    |
| Eshow CALIDAD - ALTO RIESGO                                                                                                    |                                                                                                    |                                                                                                    |                                             |                           |                                                                             |                                              |                                                                                                    |                                                                                                    |                                                                                                    |
| Show SALUD, SEGURIDAD INDUSTRIAL Y MEDIO AMBIENTE                                                                                                    | (HES)                                                                                                    |                                                                                                    |                                             |                           |                                                                             |                                              |                                                                                                    |                                                                                                    |                                                                                                    |
| Show SALUD, SEGURIDAD INDUSTRIAL Y MEDIO AMBIENTE                                                                                                    | - ALTO RIESGO                                                                                                    |                                                                                                    |                                             |                           |                                                                             |                                              |                                                                                                    |                                                                                                    |                                                                                                    |
| Show SEGURIDAD                                                                                                    |                                                                                                    |                                                                                                    |                                             |                           |                                                                             |                                              |                                                                                                    |                                                                                                    |                                                                                                    |
| Notes and Attachments                                                                                                    |                                                                                                    |                                                                                                    |                                             |                           |                                                                             |                                              |                                                                                                    |                                                                                                    |                                                                                                    |
| totes and Accachments                                                                                                    |                                                                                                    |                                                                                                    |                                             |                           |                                                                             |                                              |                                                                                                    |                                                                                                    |                                                                                                    |
| Note to Suppliers                                                                                                    | All and a second second s | La Constantina<br>Statistica della si<br>Astronomia di spati<br>Astronomia di spati<br>Astronomia |                                             |                           |                                                                             |                                              |                                                                                                    |                                                                                                    | normersensen<br>Hondessensen<br>Hondessensen<br>Hondessensen<br>Hondessensen<br>Hondessensen<br>Hondessensen<br>Hondessensen |
| Station States and Annual States                                                                                                    | in a destaurant                                                                                                    |                                                                                                    |                                             | Chapter of a sufficiently | the other starting of                                                       | - THATCHE                                    | -                                                                                                    |                                                                                                    |                                                                                                    |
| iale.                                                                                                    | Type                                                                                                    | Description                                                                                                    | Category                                    | Last Updated By           | Last Updated                                                                | Usage                                        | Undate                                                                                                    | Delete                                                                                                | Publish to Catalo                                                                                                    |
|                                                                                                    | File                                                                                                    | a cover de cover                                                                                                    | To Supplier                                 | BOSIOAR                   | 01-Nov-2010                                                                 | One-Time                                     | 2                                                                                                    | A                                                                                                    | Ch.                                                                                                    |
| ROCESO DE LICITACION SCM-F-252A 53000000104                                                                                                    |                                                                                                    |                                                                                                    | To Supplior                                 | POSTOAP                   | 01-Nov-2010                                                                 | One-Time                                     | 2                                                                                                    | 9                                                                                                    |                                                                                                    |
| ROCESO DE LICITACION SCM-F-252A 5300000010<br>ROCESO DE LICITACION, SCM-F-250 REQ 5300000104                                                                                           | File                                                                                                    |                                                                                                    | To Supplier                                 | BUSIOAN                   |                                                                             |                                              | 1                                                                                                    |                                                                                                    | 00                                                                                                    |
| INCE<br>ROCESO DE LICITACION SCM-F-252A 5300000010<br>ROCESO DE LICITACION, SCM-F-250 REO 53000/00104<br>uía de referencia ránida del portal isunoller                                 | File                                                                                                    |                                                                                                    | To Supplier                                 | BOSIOAR                   | 01-Nov-2010                                                                 | One-Time                                     | 3                                                                                                    | 8                                                                                                    | R                                                                                                    |
| ROCESO DE LICITACION SCM-F-252A 530000010/<br>ROCESO DE LICITACION, SCM-F-250 REO 53000/00104<br>uía de referencia rápida del portal isupplier                                         | File<br>File                                                                                                    |                                                                                                    | To Supplier                                 | BOSIOAR                   | 01-Nov-2010                                                                 | One-Time                                     | 2                                                                                                    | 1                                                                                                    |                                                                                                    |
| ROCESO DE LICITACION SCM-F-252A 5300000010<br>ROCESO DE LICITACION, SCM-F-250 REO 53000/00104<br>uía de referencia rápida del portal isupplier<br>OLICITUD DE PROPUESTAS DE COTIZACIÓN | File<br>File<br>File                                                                                                    |                                                                                                    | To Supplier<br>To Supplier                  | BOSIOAR<br>BOSIOAR        | 01-Nov-2010<br>01-Nov-2010                                                  | One-Time<br>One-Time                         | 1                                                                                                    | 1                                                                                                    |                                                                                                    |

## 2. ACKNOWLEDGE

- a. In the Actions dropdown, select the option Acknowledge Participation and click on the Go button to access the specific web page.
  - i. In the Will your Company participate? section, check the appropriate button.
  - ii. If necessary, in the Note to Buyer textbox, type a message for the buyer (Tatweer employee responsible for the event).
  - iii. Click on the Apply button.

| Home Negotiations Admin                                                                                  |                                                             |                                                                                                    |        |
|----------------------------------------------------------------------------------------------------|-------------------------------------------------------------|----------------------------------------------------------------------------------------------------|--------|
| Negotiations >                                                                                           |                                                             |                                                                                                    |        |
| RFI: 74049                                                                                               |                                                             | a                                                                                                    | $\sim$ |
| Tide CDL - QU<br>Live (do<br>Status Active<br>Time Left 2 days 2<br>Header Lines Controls Contract Terms | ALIFICATION TEMPLATE - iSupplier Go<br>not test)<br>: hours | Actions Actions Actions Actions Actions Close Date 10-Nov-2010 13:47:05<br>Close Date 12-Nov-2010 16:45:34 | Go     |
| Negotiations > RFI: 74049 >                                                                              |                                                             | iii                                                                                                    | -      |
| Acknowledge Participation (RFI74049)  i Supplier Site Will your company participate? Note to Buyer       | TEST<br>Ø Yes<br>Ø No                                       | Cancel                                                                                                    | Y      |
|                                                                                                    |                                                             | Cancel Appl                                                                                                | У      |

### 3. CREATE AND SUBMIT RESPONSE

a. In the Actions dropdown, select the option Create Response and click on the Go button to access the specific web page.

| Home Negotiations Admin                         |                                                                                                    |                                                                                                    |                                                                              |
|-------------------------------------------------|----------------------------------------------------------------------------------------------------|----------------------------------------------------------------------------------------------------|------------------------------------------------------------------------------|
| Negotiations >                                  |                                                                                                    |                                                                                                    |                                                                              |
| RFI: 74049                                      |                                                                                                    | Actions                                                                                                    | Create Response 💌 Go                                                         |
| Title<br>Status<br>Time Left                    | COL - QUALIFICATION TEMPLATE - iSupplier Go<br>Live (do not test)<br>Active<br>2 days 2 hours                                                                                                    | Open Date 10-Nov-20<br>Close Date 12-Nov-20                                                                                                    | Acknowledge Participation<br>Create Response                                 |
| Header Lines Controls Contract Terms            |                                                                                                    |                                                                                                    | View Response History                                                        |
| Buyer<br>Response Style<br>Event<br>Description | Bosio, Ariel Ernesto<br>Blind<br>SUPPLIER REGISTRATION AND QUALIFICATION<br>– QUESTIONNAIRE TYPE H<br>Pedido de información, por única vez, para in<br>proveedores de DXY. Por favor, referirse a la | Only for Supplier Performance- Purchasing Document Number<br>iciar el proceso de calificación y; finalmente, incluir el Prove<br>a sección Nota a Proveedores para instrucciones adicionale: | Printable View<br>Export to Spreadsheet<br>edor de la base de datos de<br>s. |
| Terms                                           |                                                                                                    |                                                                                                    |                                                                              |

b. IMPORTANT: Click on "Save Draft" button before conducting any additional action. Scroll down to the bottom, you should view the deliverables to be populated.

| Home Negotiations Admin                                                                                          |                                                           |                                                                  |            |          |
|----------------------------------------------------------------------------------------------------|-----------------------------------------------------------|------------------------------------------------------------------|------------|----------|
| Negotiations > RFI: 74049 >                                                                                      |                                                           |                                                                  |            |          |
| Create Response: 61008 (RFI 74049)                                                                               |                                                           |                                                                  |            |          |
| Title COL - QUALIFICATION TEMPLATE - iSupplier Go Live (do not<br>test)                                          | Cancel View RFI<br>Time Left<br>Close Date                | Respond by Spreadsheet<br>2 days 2 hours<br>12-Nov-2010 16:45:34 | Save Draft | Continue |
| Supplier Site TEST - Test, Test, TX Test, US<br>RFI Currency COP<br>Response Currency COP<br>Price Precision Any | Response Valid Until<br>Reference Number<br>Note to Buyer | (example: 26-Oct-2010)                                           |            |          |
| Delive                                                                                                    | erables                                                   |                                                                  |            |          |
| Deliverables                                                                                                    |                                                           |                                                                  |            |          |
| ${}^{\rm A}$ Indicates deliverable is overdue $$ X Indicates responsible party failed to perform the deliverable | erable                                                    |                                                                  |            |          |
| Deliverable Name                                                                                                 | Due Date                                                  | Status                                                           | Alert      | Update   |
| Health Environment and Safety Management Certification                                                           | 11-Nov-2010                                               | Open                                                             |            | 1        |
| Quality Certifications                                                                                           | 11-Nov-2010                                               | Open                                                             |            | 1        |
| Supplier Registration Information (Mandatory)                                                                    | 11-Nov-2010                                               | Open                                                             |            | 1        |
| Social Responsibility Policies                                                                                   | 11-Nov-2010                                               | Open                                                             |            | 1        |

c. In the Requirements section, click on the Expand All hyperlink to respond to each requirement and enter the appropriate response values.

| Treate Response: 61008 (RFI )             | (4049)         |                         |                      |                                |                       |                        |            |         |
|-------------------------------------------|----------------|-------------------------|----------------------|--------------------------------|-----------------------|------------------------|------------|---------|
|                                           |                |                         |                      | Ce                             | ancel View RFI        | Respond by Spreadsheet | Save Draft | Continu |
|                                           | Title CO       | - QUALIFICATION TEM     | PLATE - iSupplier Go | Live (do not                   | Time Left             | 2 days 2 hours         |            |         |
|                                           | test           | Ω.                      |                      |                                | Close Date            | 12-Nov-2010 16:45:34   |            |         |
| Header                                    |                |                         |                      |                                |                       |                        |            |         |
| Sup                                       | olier Site TES | aT - Test, Test, TX Tes | t. US                |                                | Pacasana Valid Lintil |                        |            |         |
| RFI                                       | Currency CO    | p                       |                      |                                | Response valia ortui  | (example: 26-Oct-2010) |            |         |
| Response                                  | Currency COI   | p                       |                      |                                | Reference Number      |                        |            |         |
| Price                                     | recision An    | 4                       |                      |                                | Note to Buwar         |                        |            |         |
|                                           |                |                         |                      |                                | Now to buyer          | 1                      |            |         |
| Attachments                               |                |                         |                      |                                |                       |                        |            |         |
| Add Attachment                            |                |                         |                      |                                |                       |                        |            |         |
| itle                                      | Туре           | Description             | Category             | Last Updated By                | Last Update           | d Usage                | Update     | Delete  |
| o results found.                          |                |                         |                      |                                |                       |                        |            |         |
| $\frown$                                  |                |                         |                      |                                |                       |                        |            |         |
| <u> </u>                                  |                |                         |                      |                                |                       |                        |            |         |
| Requirements                              |                |                         |                      |                                |                       |                        |            |         |
| Requirements                              |                |                         |                      |                                |                       |                        |            |         |
| Requirements<br>Expand All   Collapse All |                |                         |                      |                                |                       |                        |            |         |
| Requirements Expand All   Collapse All    |                |                         |                      |                                |                       |                        |            |         |
| Requirements Expand All Collapse All      |                |                         |                      | Target                         |                       |                        |            |         |
| Requirements Expand All Collupse All      |                |                         |                      | Target<br>Value Response Value |                       |                        |            |         |
| Expand All   Collupse All                 |                |                         |                      | Target<br>Value Response Value |                       |                        |            |         |
| Requirements Expand All Collupse All      | DOMPAÑÍA       |                         |                      | Target<br>Value Response Value |                       |                        |            |         |

d. As necessary, scroll up and attach any appropriate support documentation to the response in the Attachment section by clicking Add Attachment button.

| Home Negotiations Admin                                               |                                                     |                            |                                                           |                                                                  |            |          |
|-----------------------------------------------------------------------|-----------------------------------------------------|----------------------------|-----------------------------------------------------------|------------------------------------------------------------------|------------|----------|
| Negotiations > RFI: 74049 >                                           |                                                     |                            |                                                           |                                                                  |            |          |
| Create Response: 61008 (RFI 74049)                                    |                                                     |                            |                                                           |                                                                  |            |          |
| Title                                                                 | COL - OUALIFICATION TEMPLATE - ISupplier Gr         | ) Live (do not             | Cancel View RFI<br>Time Left<br>Close Date                | Respond by Spreadsheet<br>2 days 2 hours<br>12-Nov-2010 16:45:34 | Save Draft | Continue |
| Supplier Site<br>RFI Currency<br>Response Currency<br>Price Precision | TEST - Test, Test, TX Test, US<br>COP<br>COP<br>Any |                            | Response Valid Until<br>Reference Number<br>Note to Buyer | (example: 26-Oct-2010)                                           |            |          |
| Attachments Add Attachment Uitle Type No results found.               | Description Category                                | Last Updated By            | Last Updated                                              | Usage                                                            | Update     | Delete   |
| Requirements Expand All Collapse All                                  |                                                     |                            |                                                           |                                                                  |            | ]        |
| <b>\$</b>                                                             |                                                     |                            |                                                           |                                                                  |            |          |
| Focus Title                                                           |                                                     | Target<br>Value Response V | alue                                                      |                                                                  |            |          |
| Requirements                                                          |                                                     |                            |                                                           |                                                                  |            |          |
| 🗘 🕀 🖯 HISTORIAL DE LA COMPAÑÍA                                        | A                                                   |                            |                                                           |                                                                  |            |          |
| HISTORIAL DE LA COMPA<br>Indique el año de estable                    | NIA -ESTABLECIMIENTO<br>cimiento del Proveedor      | (Numeric Value o           | nly)                                                      |                                                                  |            |          |

#### e. Respond to deliverables requesting specific documentation. Scroll down to the Deliverables section.

| Deliverables                                                                                                    |             |        |       | $\frown$          |
|----------------------------------------------------------------------------------------------------|-------------|--------|-------|-------------------|
| $\sim$ $ m {}^{ m {A}}$ Indicates deliverable is overdue $~	imes$ Indicates responsible party failed to perform the deliverable |             |        |       | $\langle \rangle$ |
| Deliverable Name                                                                                                    | Due Date    | Status | Alert | Update            |
| Health Environment and Safety Management Certification                                                                          | 11-Nov-2010 | Open   |       | 1                 |
| Quality Certifications                                                                                                    | 11-Nov-2010 | Open   |       | 1                 |
| Supplier Registration Information (Mandatory)                                                                                   | 11-Nov-2010 | Open   |       |                   |
| Social Responsibility Policies                                                                                                  | 11-Nov-2010 | Open   |       |                   |

- i. Respond to the deliverable by selecting the pencil icon in the Update column.
- ii. In the Notes field, write an explanation about the information that is being submitted.
- iii. Click on the Add Attachment button to attach any required documents.
- iv. In the Status dropdown, choose Submitted.
- v. Click on the Apply button.

|    | Home         | Negotiations         | Admin<br>8: Undate Deliverable              | (BEL74049)                                                                                                    |       |                                    |                                                |              |        |        |
|----|--------------|----------------------|---------------------------------------------|----------------------------------------------------------------------------------------------------|-------|------------------------------------|------------------------------------------------|--------------|--------|--------|
| ii |              |                      | Deliverable Name<br>Due Date<br>Description | Registración de Información del Prov<br>(Mandatorio)<br>10-Nov-2010<br>Por favor, descargue y complete todas<br>las secciones del Formulario de<br>Registración del<br>Proveedor con su respectiva información | eedor | iv.<br><sub>Current</sub> :<br>ii. | atatus Open V<br>Jatus Open<br>Notes Submitted | ×            | Cancel | Done   |
| C  | Attac<br>Add | hments<br>Attachment | >                                           |                                                                                                    |       |                                    |                                                |              |        |        |
|    | Title        | ania da Daniahan     | ián de Tafannantán del T                    |                                                                                                    | Type  | Description                        | Last Updated By                                | Last Updated | Update | Delete |
|    | Statu        | is History           | on de prior fractori del P                  |                                                                                                    | Lug.  |                                    | Crwitiogero IMALCOM                            | 10100/2010   |        |        |
|    | Details      | Status               | Status                                      | Change Date                                                                                                    |       |                                    | Status Changed by                              |              |        |        |
|    | (±) Shov     | Vopen                | 10-Nov-                                     | 2010                                                                                                    |       |                                    |                                                |              |        |        |

- f. Submit the RFI Response
  - i. After completing all the RFI sections, submit your response.
  - ii. Scroll up, click on the Save Draft button.
  - iii. Click on the Continue button.
  - iv. Optionally, Click on the Validate button to verify the response before submitting it.
  - v. Click on the Submit button. A confirmation message is shown.

| Home Negotiations Admin<br>Negotiations >                             |                                                                          |                                                           |                                                                                     |
|-----------------------------------------------------------------------|--------------------------------------------------------------------------|-----------------------------------------------------------|-------------------------------------------------------------------------------------|
| Confirmation<br>Response 61008 for RFI 74049 (COL -                   | QUALIFICATION TEMPLATE - iSupplier Go Live (do not test)) has been s     | aved as a draft.                                          |                                                                                     |
| Create Response: 61008 (RFI 74049)                                    |                                                                          |                                                           | $\frown$                                                                            |
| Title                                                                 | <u>COL - QUALIFICATION TEMPLATE - iSupplier Go Live (do not</u><br>test) | Cance! View RFI<br>Time Left<br>Close Date                | Respond by Spreadshee Save Draft Continue<br>2 days 2 hours<br>12-Nov-2010 16:45:34 |
| Supplier Site<br>RFI Ourrency<br>Response Ourrency<br>Price Precision | TEST - Test, Test, TX Test, US<br>COP<br>COP<br>Any                      | Response Valid Until<br>Reference Number<br>Note to Buyer | 30-Nov-2010 (example: 26-Oct-2010)                                                  |

| Home Negotiations Admin             |                                                      |                      |                                     |
|-------------------------------------|------------------------------------------------------|----------------------|-------------------------------------|
| Negotiations >                      |                                                      |                      |                                     |
| Create Response 61008: Review and S | Submit (RFI 74049)                                   |                      |                                     |
|                                     |                                                      | [                    | Cancel Back Validate Save Draft Sub |
| Header                              |                                                      |                      |                                     |
| Title                               | COL - QUALIFICATION TEMPLATE - iSupplier Go Live (do | Time Left            | 2 days 2 hours                      |
|                                     | not test)                                            | Close Date           | 12-Nov-2010 16:45:34                |
| Supplier Site                       | TEST                                                 | Response Valid Until | 30-Nov-2010                         |
| RFI Currency                        | COP                                                  | Reference Number     |                                     |
| Response Currency                   | COP                                                  | Note to Buyer        |                                     |
| Price Precision                     | Any                                                  |                      |                                     |

## 4. DRAFT RESPONSE

- a. If the Response was not submitted but it was save to continue working later, it is possible to re-access it.
- b. Click on the "Negotiation" tab
- c. In the "Your Active and Draft Responses" section, <u>identify</u> the response number (First Column) applicable to the RFI.
- d. Click on the Negotiation Number hyperlink. The document summary web page will be shown.

| Velcome, TTTT                 | тттт.              |                            | <hr/>                 |                                                                 |       |                |          |                    |
|-------------------------------|--------------------|----------------------------|-----------------------|-----------------------------------------------------------------|-------|----------------|----------|--------------------|
| Your Active a                 | nd Draft Respo     | nses                       |                       |                                                                 |       |                |          |                    |
| ress Full List to             | view all your com  | p <del>any's re</del> spor | nses.                 |                                                                 |       |                |          | Ful                |
| Response<br>Number            | Response<br>Status | Supplier<br>Site           | Negotiation<br>Number | Title                                                           | Тура  | e Time Left    | Monitor  | Unread<br>Messages |
| 0004                          | Draft              | TEST                       | 73043                 | COL - QUALIFICATION TEMPLATE - iSupplier Go Li<br>(do not test) | e RFI | 1 day 21 hours | 雦        | 0                  |
| 1008                          | Draft              | TEST                       | <u>74049</u>          | COL - QUALIFICATION TEMPLATE - iSupplier Go Li<br>(do not test) | e RFI | 2 days 1 hour  | 驑        | 0                  |
| 7004                          | Active             | TEST                       | <u>68043</u>          | TEST DUAL CURRENCY RESPONSE                                     | RFQ   | 0 minutes      | 翻題       | Q                  |
| 3033                          | Active             | TEST                       | <u>63108</u>          | VALVULAS VARIAS GAS DE ANULARES - Vinculado<br>RFI ()           | a RFQ | 0 minutes      | 翻        | <u>0</u>           |
| 3032                          | Active             | TEST                       | <u>63090</u>          | VALVULAS VARIAS GAS DE ANULARES - Vinculado<br>RFQ (63089)      | a RFI | 0 minutes      | 翻        | 0                  |
| Your Company                  | y's Open Invitat   | tions                      |                       |                                                                 |       |                |          |                    |
|                               |                    |                            |                       |                                                                 |       |                |          | Ful                |
| Supplier Site Negotiation Num |                    |                            | Negotiation Num       | ber Title                                                       | Ту    | rpe Ti         | íme Left |                    |
| lo results found.             |                    |                            |                       |                                                                 |       |                |          |                    |
| Quick Links                   |                    |                            |                       |                                                                 |       |                |          |                    |
| Manage                        | View Respons       | ses                        |                       |                                                                 |       |                |          |                    |